## Course Withdrawal for 2022 Fall Semester

1. Course Withdrawal Period: October 27 (Thu) 09:00 ~ October 31 (Mon) 23:59

#### 2. Directions

Go to Yonsei Portal Services (http://portal.yonsei.ac.kr/)  $\Rightarrow$  Academic Information System  $\Rightarrow$  Academic Management System (Degree Programs)  $\Rightarrow$  Course  $\Rightarrow$  Course Enrollment  $\Rightarrow$  Apply for Withdrawal

#### 3. Notices

A. When a student withdraws from a course, he/she cannot add a new course instead.

- B. Students must be registered for at least one course after the withdrawal becomes effective.
- C. Withdrawn courses will be exempt from GPA evaluation.
- D. Withdrawn courses will remain on your personal class schedule timetable.
- E. From the 2009 academic year, withdrawn courses will not appear on the transcript.
- F. Students with course withdrawals are not eligible to apply for extra credits in the next semester and for academic honor roll though their GPA may meet the requirements.
- G. After withdrawing from a course during the designated withdrawal period, verify that the course has indeed been withdrawn by checking the course enrollment list on the Yonsei Portal System.
- H. If a student, admitted in 2013 and thereafter, used course repeat opportunity to enroll a course and withdrawn from the course, course repeat opportunity will not be used.
- I. For information regarding the withdrawal, please contact Academic Support Team at 2123-2090.
- J. For information regarding the scholarship, please contact Student Affairs and Services Service Team at 2123-8191~2.

## Academic Support Team, Office of Academic Affairs

#### How to Withdraw a Course

# 1) Go to Course $\Rightarrow$ Course Enrollment $\Rightarrow$ Apply for withdrawal

| 연세대학교<br>YONSEI UNIVERSITY |                                                                                                    | •                                                                                                    | Quick Link                      | ♥ 한국어 (PRE)System          |  |  |  |  |  |  |  |  |  |
|----------------------------|----------------------------------------------------------------------------------------------------|----------------------------------------------------------------------------------------------------|---------------------------------|----------------------------|--|--|--|--|--|--|--|--|--|
| Student Record             | Notices > Notices                                                                                                    |                                                                                                    |                                 |                            |  |  |  |  |  |  |  |  |  |
| Course                     | 구분 내용 서비스기간 공지기간                                                                                                    |                                                                                                    |                                 |                            |  |  |  |  |  |  |  |  |  |
| Registration               | 수강                                                                                                    | 학부 수강철회 기간                                                                                                    | 2016.03.04-2016.05.06           | 2016.03.21-2016.04.09      |  |  |  |  |  |  |  |  |  |
| Scholarship                | 2016-1학기 학부 수강과목 철회 안내<br>2016-1학기 수강신청한 과목 중 부득이한 사유로 계속 수강할 수 없는 경우는 다음의 안내에 따라 지정된 기간에 철회하시기 바랍니다.                                                                                                    |                                                                                                    |                                 |                            |  |  |  |  |  |  |  |  |  |
| Majors                     | 1. 수강철회 절차<br>학사포탈시스템(포탈시스템 → 학사관리→ 교과/수강 → 수강철회 → 수강철회신청)에서 학생이 직접 온라인으로 철회를 신청                                                                                                    |                                                                                                    |                                 |                            |  |  |  |  |  |  |  |  |  |
| Careers                    | 2. 수강철회 기간 : 2016. 4. 4(월) 09:00 ~ 4. 6(수) 23:59                                                                                                    |                                                                                                    |                                 |                            |  |  |  |  |  |  |  |  |  |
| School Life                | 3. 유의 사항<br>1) 수강과목 철회 후 다른 과목으로 대제 수강신청 할 수 없으며, 수강과목 철회 후에도 신청학점이 최소 1학점 이상이 되어야 합니다.<br>2) 철회한 과목은 성적평가에서 제외되며, 성적증명서에 기재되지 않습니다.<br>3) 2008학년도 이전에 철회한 교과목의 경우 다시 이수하더라도 철회한 기록이 삭제되지 않습니다.<br>4) 수강과목을 철회한 학생은 학칙 제43조2항에 의하여 학점초과 신청이나 우등생(최우등생, 우등생, 우수생) 및 최우등졸업생, 우등졸업생 대상에서 제외됩니다.<br>5) 수강철회 후 학사포탈내 개인시간표에서 과목이 삭제되지 않으니, 철회 후 반드시 수강내역 확인 : 수강철회 신청 후에 학사포탈시스템(포탈시스템 → 학사관리→ 편람/수강 → 수<br>강신청 내역)에서 확인 |                                                                                                    |                                 |                            |  |  |  |  |  |  |  |  |  |
|                            | Course Withdrawa                                                                                                    | l for 2016 Spring Semester                                                                                                    |                                 |                            |  |  |  |  |  |  |  |  |  |
|                            | 1. Course Withdra                                                                                                    | wal Period: April 4(Mon.) 09:00 ~ 6(Wed.) 23:59                                                                                                    |                                 |                            |  |  |  |  |  |  |  |  |  |
|                            | 2. Directions<br>Go to Yonsei Porta<br>Curriculum/Course                                                                                                    | al Services (http://portal.yonsei.ac.kr/main/indexe.jsp) $\Rightarrow$ Academic Information System $\Rightarrow$ Enrollment $\Rightarrow$ Course Withdrawal $\Rightarrow$ Apply for Withdrawal                                                                                                    | Academic Management System(Degr | ee Programs) $\Rightarrow$ |  |  |  |  |  |  |  |  |  |
|                            | 3. Notices<br>A. When a student<br>B. Students must l<br>C. Withdrawn cour<br>D. Please be advis<br>E. From the 2009 a                                                                                                    | t withdraws from a course, (s)he may not register for any other course in its place.<br>be registered for at least one credit after the withdrawal becomes effective.<br>rses will be exempt from evaluation.<br>ed that the withdrawn courses will not disappear from your personal class schedule table<br>academic year, withdrawn course will not appear on the transcript. |                                 |                            |  |  |  |  |  |  |  |  |  |

### 2) Choose 'Reason' for Course Withdrawal.

| 연세대학교<br>YONSEI UNIVERSITY                                      |                                                                                                    |                        |        |            |                   | Quick Link- | - V 한국어                | (PRE)System       |  |  |  |  |
|-----------------------------------------------------------------|----------------------------------------------------------------------------------------------------|------------------------|--------|------------|-------------------|-------------|------------------------|-------------------|--|--|--|--|
| Student Record                                                  | Course Enrollment > Apply for withdrawal                                                                                                  |                        |        |            |                   |             |                        |                   |  |  |  |  |
| Course                                                          | 신청 결과 (Withdrawal Results)<br>수강 철회 신청한 교과목이 존재하지 않습니다.                                                                                   |                        |        |            |                   |             |                        |                   |  |  |  |  |
| <ul> <li>Course Catalogue</li> <li>Course Enrollment</li> </ul> | 수강 철회 신청한 교과목이 존재하지 않습니다.<br>수강 철회를 원하시면 아래 교과목 리스트에서 신청해 주세요<br>There are no data. Please choose a course to withdraw on the below list. |                        |        |            |                   |             |                        |                   |  |  |  |  |
| Enrollment Status                                               | 교과목 리스트 (Enrollment Status)                                                                                                    |                        |        |            |                   |             |                        |                   |  |  |  |  |
| Course Schedule                                                 | Course Code-Sec                                                                                                    | L Course Title         | Credit | Instructor | Time              | Location    | Reason                 | Apply             |  |  |  |  |
| Identical Courses                                               | BSP1101-02-00                                                                                                    | APPLIED MUSIC          | 3      |            |                   |             | Course topic is diff 🔻 |                   |  |  |  |  |
| Course Assignments                                              | BSP1111-02-00                                                                                                    | ORCHESTRA              | 2      |            | Tue7,8,9,Fri7,8,9 | Mus(A)201   | -                      | 선택-               |  |  |  |  |
| Apply for withdrawal                                            | BSD2119-10-00                                                                                                    | CHAMBER ENSEMBLE       | 2      |            |                   |             | More demand            | ing than expected |  |  |  |  |
| Wish Course Research                                            | D3F2113-10-00                                                                                                    |                        | 2      |            |                   |             | Course topic is differ | Other             |  |  |  |  |
| Attendance Requirement W                                        | BSP3116-01-00                                                                                                    | BRASS-WIND ENSEMBLE(6) | 1      |            | Fri5,6            | Mus(A)201   | -전팩-                   |                   |  |  |  |  |
| Grading Browse                                                  | CMP2204-03-00                                                                                                    | HARMONICS(4)           | 2      |            | Thu5,6            | Mus(A)103   | -선택-                   |                   |  |  |  |  |
| <ul> <li>Course Evaluation</li> </ul>                           | CMP2206-03-00                                                                                                    | HISTORY OF MUSIC(2)    | 2      |            | Mon3,4            | Mus(A)103   | -선택- 🔹                 |                   |  |  |  |  |
| <ul> <li>Electronic Attendance Register</li> </ul>              | CMP3204-02-00                                                                                                    | FORM & ANALYSIS        | 3      |            | Tue2,3,4          | Mus(B)416   | -선택- 🔹                 |                   |  |  |  |  |
| Registration                                                    | UCC1104-01-00                                                                                                    | MODERN THEORY OF LIFE  | 3      |            | Mon5,6,Wed6       | SRC321      | -선택                    |                   |  |  |  |  |
|                                                                 | UCI2001-18-00                                                                                                    | VOLUNTEER SERVICE      | 1      |            |                   |             | -선택- 🔹                 |                   |  |  |  |  |
| 🕑 Scholarship                                                   |                                                                                                    |                        |        |            |                   |             |                        |                   |  |  |  |  |

# 3) Click '`(Yes)' to withdraw a course.

|                                       | in.html                                                                                                    |                                         |     | 0      | LOGOUT            | Quick Link | • 한국어                  | (PRE)Syste |  |  |
|---------------------------------------|----------------------------------------------------------------------------------------------------|-----------------------------------------|-----|--------|-------------------|------------|------------------------|------------|--|--|
| Student Record                        | Course Enrollment                                                                                             | Apply for withdrawal                    |     |        |                   |            | Notice C               | + *        |  |  |
| Course                                | 신청 결과 (Withd                                                                                                  | rawal Results)                          | _   |        |                   |            |                        |            |  |  |
| Course Catalogue                      | 수강 철회 신청한 교<br>수강 철회를 원하시면                                                                                    | 과목이 존재하지 않습니다.<br>키아래 교과목 리스트에서 신청해 주세요 | Co  | onfirm |                   |            |                        |            |  |  |
| Course Enrollment                     | There are no data. Please choose a course to withdraw on the below list. Do you want to withdraw this course? |                                         |     |        |                   |            |                        |            |  |  |
| <ul> <li>Enrollment Status</li> </ul> | 교과목 리스트 (E                                                                                                    | nrollment Status)                       |     |        |                   |            |                        |            |  |  |
| Course Schedule                       | Course Code-Sec                                                                                               | Course Title                            | Сго | M H    | <u> </u>          | n          | Reason                 | Apply      |  |  |
| Identical Courses                     | BSP1101-02-00                                                                                                 | APPLIED MUSIC                           | 3   |        |                   |            | Course topic is diffe▼ |            |  |  |
| Course Assignments                    | BSP1111-02-00                                                                                                 | ORCHESTRA                               | 2   |        | Tue7,8,9,Fri7,8,9 | Mus(A)201  | -선택- ▼                 |            |  |  |
| Apply for withdrawal                  | BSP2119-10-00                                                                                                 | CHAMBER ENSEMBLE                        | 2   |        |                   |            | -선택- ▼                 |            |  |  |
| Wish Course Research                  | BSP3116-01-00                                                                                                 | BRASS-WIND ENSEMBLE(6)                  | 1   |        | Fri5,6            | Mus(A)201  | -선택- ▼                 |            |  |  |
| Attendance Requirement W              | CMP2204-03-00                                                                                                 | HARMONICS(4)                            | 2   |        | Thu5,6            | Mus(A)103  | -선택- ▼                 |            |  |  |
| Grading Browse     Course Evaluation  | CMP2206-03-00                                                                                                 | HISTORY OF MUSIC(2)                     | 2   |        | Mon3.4            | Mus(A)103  | -서택- ▼                 |            |  |  |
| Electronic Attendance Register        | CMP3204-02-00                                                                                                 | FORM & ANALYSIS                         | 3   |        | Tue234            | Mus(B)416  | _서택_ ▼                 |            |  |  |
|                                       |                                                                                                    | MODERN THEORY OF LIFE                   | 3   |        | Mon5.6 Wed6       | SRC321     | _서태_ ▼                 |            |  |  |
|                                       |                                                                                                    |                                         |     |        | 110113,0,0000     | 0110021    | 27                     |            |  |  |

### 4) Double-check Withdrawal Results

| (ම) 연세대학교<br>YONSEI UNIVERSITY                     |                     |                      |        | 0          | LOGOUT            | Quick Link | ✔ 한국어 (PRE)System       |
|----------------------------------------------------|---------------------|----------------------|--------|------------|-------------------|------------|-------------------------|
| Student Record                                     | Course Enrollment > | Apply for withdrawal |        |            |                   |            | Notice + Open           |
| Course                                             | 신청 결과 (Withd        | rawal Results)       |        |            |                   |            |                         |
| Course Catalogue                                   | Course Code-SecI    | Course Title         | Credit | Instructor | Time              | Location   | Reason Cancel           |
| Course Enrollment                                  | BSP1101-02-00       | APPLIED MUSIC        | 3      |            |                   |            | Course topic is differe |
| Enrollment Status                                  |                     |                      |        |            |                   |            |                         |
| Course Schedule                                    |                     |                      |        |            |                   |            |                         |
| Identical Courses                                  |                     |                      |        |            |                   |            |                         |
| Course Assignments                                 |                     |                      |        |            |                   |            |                         |
| Apply for withdrawal                               |                     |                      |        |            |                   |            |                         |
| <ul> <li>Wish Course Research</li> </ul>           |                     |                      |        |            |                   |            |                         |
| <ul> <li>Attendance Requirement W</li> </ul>       |                     |                      |        |            |                   |            |                         |
| Grading Browse                                     |                     |                      |        |            |                   |            |                         |
| <ul> <li>Course Evaluation</li> </ul>              |                     |                      |        |            |                   |            |                         |
| <ul> <li>Electronic Attendance Register</li> </ul> |                     |                      |        |            |                   |            |                         |
| Registration                                       | 교과목 리스트 (Er         | nrollment Status)    |        |            |                   |            |                         |
| Scholarship                                        | Course Code-SecI    | Course Title         | Credit | Instructor | Time              | Location   | Reason Apply            |
|                                                    | BSP1111-02-00       | ORCHESTRA            | 2      |            | Tue7,8,9,Fri7,8,9 | Mus(A)201  | -선택- 🔻 🖹                |
| Majors                                             | BSP2119-10-00       | CHAMBER ENSEMBLE     | 2      |            |                   |            | -선택- 🔻 🖹                |
|                                                    |                     |                      |        |            |                   |            |                         |

# 5) To cancel your withdrawal, click cancel. -> 예(Yes)

| 연세대학교 로그인<br>http://localhost8080/ysm/logit<br>YONSEI UNIVERSITY           | n.html                                                                  |             | 0                    | LOGOUT                    | Quick Link            | ·         한국어                     | (PRE)System |
|----------------------------------------------------------------------------|-------------------------------------------------------------------------|-------------|----------------------|---------------------------|-----------------------|-----------------------------------|-------------|
| Student Record                                                             | Course Enrollment > Apply for withdrawal                                |             |                      |                           |                       | Notice Op                         | ten ★       |
| Course                                                                     | 신청 결과 (Withdrawal Results)                                              | t o         |                      |                           |                       |                                   |             |
| <ul> <li>Course Catalogue</li> <li>Course Enrollment</li> </ul>            | Course Code-SecI     Course Title       BSP1101-02-00     APPLIED MUSIC | Cri 확인      | o you want to cancel | the withdrawal?           | n                     | Reason<br>Course topic is differe | Cancel      |
| Enrollment Status     Course Schedule     Identical Courses                |                                                                         |             | ल व                  | <u>니오</u>                 |                       |                                   |             |
| Course Assignments Apply for withdrawal                                    |                                                                         |             |                      |                           |                       |                                   |             |
| <ul> <li>Wish Course Research</li> <li>Attendance Requirement W</li> </ul> |                                                                         |             |                      |                           |                       |                                   |             |
| <ul> <li>Grading Browse</li> <li>Course Evaluation</li> </ul>              |                                                                         |             |                      |                           |                       |                                   |             |
| <ul> <li>Electronic Attendance Register</li> <li>Registration</li> </ul>   | 교과목 리스트 (Enrollment Status)                                             |             |                      |                           |                       |                                   |             |
| Scholarship                                                                | Course Code-SecI Course Title BSP1111-02-00 ORCHESTRA                   | Credit<br>2 | Instructor           | Time<br>Tue7,8,9,Fri7,8,9 | Location<br>Mus(A)201 | Reason<br>-선택- ▼                  | Apply       |

6) Check "Course Enrollment"-> "Enrollment Status" for your withdraw course. 'W' indicates withdrawn course.

| 연세대학교<br>YONSEI UNIVERSITY     |            |                |          |        |     |                        | 0      | LOGOUT     | Quick          | : Link    | ▶ 한국어           | (PRE)System |
|--------------------------------|------------|----------------|----------|--------|-----|------------------------|--------|------------|----------------|-----------|-----------------|-------------|
| Student Record                 | Course Enr | rollment > Enr | ollment  | Status |     |                        |        |            |                |           | Notice (        | +<br>Dpen ★ |
| Course                         | 구분 김       | 검색 2ND         | SEMESTER | 2015   |     | Y                      |        |            |                |           | Browse          | Print       |
| Course Catalogue               |            |                |          |        |     |                        |        |            |                |           |                 |             |
| Course Enrollment              | Current Se | mester Credits | 19.0     |        | Cha | pel Seat No.           |        |            |                |           |                 |             |
| Enrollment Status              | Group      | Course Code    | Sec      | Lab    |     | Course Title           | Credit | Instructor | Time           | Location  | Withdrawal      | Reference   |
| Course Schedule                | 1000       | BSP1101        | 02       | 00     | 0   | APPLIED MUSIC          | 3      |            |                |           | w               |             |
| Identical Courses              | 1000       | BSP1111        | 02       | 00     |     | ORCHESTRA              | 2      |            | Tue7,8,9,Fri7, | Mus(A)201 | $\mathbf{\vee}$ |             |
| Course Assignments             | 2000       | BSP2119        | 10       | 00     | 0   | CHAMBER ENSEMBLE       | 2      |            |                |           |                 |             |
| Apply for withdrawal           | 3000       | BSP3116        | 01       | 00     |     | BRASS-WIND ENSEMBLE(6) | 1      |            | Fri5.6         | Mus(Δ)201 |                 |             |
| Wish Course Research           | 2000       | CMD2204        | 02       | 00     |     |                        | -      |            | Thus 6         | Mus(A)102 |                 |             |
| Attendance Requirement W       | 2000       | CIMP2204       | 03       | 00     |     | HARMONICS(4)           | 2      |            | Thus,o         | WUS(A)105 |                 |             |
| Grading Browse                 | 2000       | CMP2206        | 03       | 00     |     | HISTORY OF MUSIC(2)    | 2      |            | Mon3,4         | Mus(A)103 |                 |             |
|                                | 3000       | CMP3204        | 02       | 00     |     | FORM & ANALYSIS        | 3      |            | Tue2,3,4       | Mus(B)416 |                 |             |
| Electronic Attendance Register | 1000       | UCC1104        | 01       | 00     |     | MODERN THEORY OF LIFE  | 3      |            | Mon5,6,Wed6    | SRC321    |                 |             |
| Registration                   | 2000       | UCI2001        | 18       | 00     |     | VOLUNTEER SERVICE      | 1      |            |                |           |                 |             |
| Scholarship                    |            |                |          |        |     |                        |        |            |                |           |                 |             |